# Configure a Point-to-Point Tunneling Protocol (PPTP) Server on the Rv34x Series Router

## Objective

The Point-to-Point Tunneling Protocol (PPTP) is a network protocol used to implement Virtual Private Network (VPN) tunnels between public networks. PPTP servers are also known as Virtual Private Dialup Network (VPDN) servers. PPTP uses a control channel over Transmission Control Protocol (TCP) and a Generic Routing Encapsulation (GRE) tunnel operating to encapsulate Point-to-Point (PPP) packets. The most common PPTP implementation is with the Microsoft Windows product families and implements different levels of authentication and encryption natively as standard features of the Windows PPTP stack. PPTP is preferred over other protocols because it is faster and has the ability to work on mobile devices.

This article aims to show you how to configure a PPTP server on the RV34x Series Router.

### **Applicable Devices**

• RV34x Series

### **Software Version**

• 1.0.01.16

### **Configure PPTP**

Step 1. Log in to the web-based utility of the router and choose **VPN > PPTP Server**.

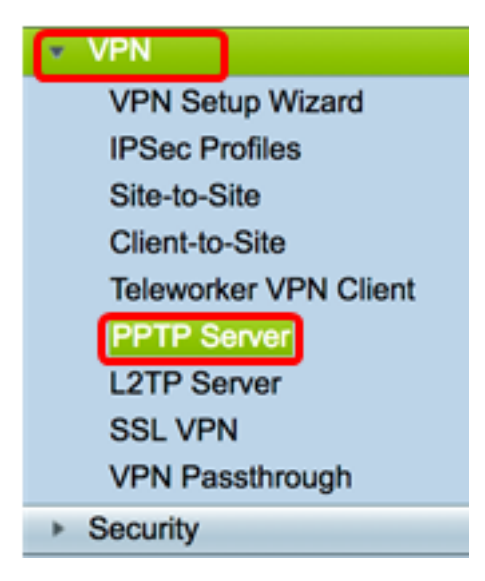

Step 2. Click the **On** PPTP Server radio button to enable the PPTP Server.

| PPTP Server             |                             |
|-------------------------|-----------------------------|
| PPTP Server:            | 💽 On 🔿 Off                  |
| Address Pool:           |                             |
| Start IP Address:       |                             |
| End IP Address:         |                             |
| DNS1 IP<br>Address:     |                             |
| DNS2 IP<br>Address:     |                             |
| User<br>Authentication: | Group Name admin Add Delete |
| MPPE<br>Encryption:     | None 🗘                      |
| Apply Cancel            |                             |

Step 3. In the *Start IP Address* field, enter the starting IP address of the IP address range to be assigned to users. These are reserved IP addresses for PPTP users.

**Note:** For this example, 10.0.0.1 is used.

| PPTP Server          |            |
|----------------------|------------|
| PPTP Server:         | 💿 On 🔵 Off |
| Address Pool:        |            |
| Start IP Address:    | 10.0.0.1   |
| End IP Address:      |            |
| DNS1 IP Address:     |            |
| DNS2 IP Address:     |            |
|                      | Group Name |
| User Authentication: | admin      |
|                      | Add Delete |
| MPPE Encryption:     | None 💠     |
|                      |            |
| Apply Cancel         |            |

Step 4. In the *End IP Address* field, enter the ending IP address of the IP address range. **Note:** For this example, 10.0.0.14 is used.

| PPTP Server              |                                         |
|--------------------------|-----------------------------------------|
| PPTP Server:             | 💿 On 🔵 Off                              |
| Address Pool:            |                                         |
| Start IP Address:        | 10.0.0.1                                |
| End IP Address:          | 10.0.0.14                               |
| DNS1 IP Address:         |                                         |
| DNS2 IP Address:         |                                         |
| User Authentication:     | Group Name     admin     Add     Delete |
| MPPE Encryption: None \$ |                                         |
| Apply Cancel             |                                         |

Step 5. In the DNS1 IP Address field, enter the IP address of the DNS server.

Note: For this example, 192.168.1.150 is used.

| PPTP Server              |                             |
|--------------------------|-----------------------------|
| PPTP Server:             | 💿 On 🔵 Off                  |
| Address Pool:            |                             |
| Start IP Address:        | 10.0.0.1                    |
| End IP Address:          | 10.0.0.14                   |
| DNS1 IP Address:         | 192.168.1.150               |
| DNS2 IP Address:         |                             |
| User Authentication:     | Group Name admin Add Delete |
| MPPE Encryption: None \$ |                             |
| Apply Cancel             |                             |

Step 6. (Optional) In the *DNS2 IP Address* field, enter the IP address of the second DNS server.

Note: For this example, 192.168.1.151 is used.

| PPTP Server              |               |
|--------------------------|---------------|
| PPTP Server:             | 💿 On 🔵 Off    |
| Address Pool:            |               |
| Start IP Address:        | 10.0.0.1      |
| End IP Address:          | 10.0.0.14     |
| DNS1 IP Address:         | 192.168.1.150 |
| DNS2 IP Address:         | 192.168.1.151 |
|                          | Group Name    |
| User Authentication:     | admin         |
|                          | Add Delete    |
| MPPE Encryption: None \$ |               |
| Apply Cancel             |               |

Step 7. In the User Authentication area, choose a profile which the users will be authenticated. The options are admin or guest.

| PPTP Server                  |               |  |
|------------------------------|---------------|--|
| PPTP Server:                 | 💿 On 🔵 Off    |  |
| Address Pool:                |               |  |
| Start IP Address:            | 10.0.0.1      |  |
| End IP Address:              | 10.0.0.14     |  |
| DNS1 IP Address:             | 192.168.1.150 |  |
| DNS2 IP Address:             | 192.168.1.151 |  |
| User Authentication:         | Group Name    |  |
| MPPE Encryption: 128 bits \$ |               |  |
| Apply Cancel                 |               |  |

Step 8. From MPPE Encryption drop-down list, choose an option to encrypt point-to-point links. The options are:

- None No encryption.
- 128 bits 128-bit key Microsoft Point-to-Point Encryption (MPPE) encryption keys are supported.

**Note:** Microsoft Point-to-Point Encryption (MPPE) not only encrypts PPP packets but also uses a compression algorithm to optimize bandwidth utilization in order to support multiple simultaneous connections. This option can only be enabled or disabled if you enable the PPTP Server.

| PPTP Server                                              |               |
|----------------------------------------------------------|---------------|
| PPTP Server:                                             | 💿 On 🔵 Off    |
| Address Pool:                                            |               |
| Start IP Address:                                        | 10.0.0.1      |
| End IP Address:                                          | 10.0.0.14     |
| DNS1 IP Address:                                         | 192.168.1.150 |
| DNS2 IP Address:                                         | 192.168.1.151 |
|                                                          | Group Name    |
| User Authentication:                                     | admin         |
| Add Delete<br>None<br>VONE<br>VONE<br>VONE<br>V 128 bits |               |
| Apply Cancel                                             |               |

Step 9. Click Apply.

| PPTP Server                  |               |
|------------------------------|---------------|
| PPTP Server:                 | 💿 On 🔵 Off    |
| Address Pool:                |               |
| Start IP Address:            | 10.0.0.1      |
| End IP Address:              | 10.0.0.14     |
| DNS1 IP Address:             | 192.168.1.150 |
| DNS2 IP Address:             | 192.168.1.151 |
|                              | Group Name    |
| User Authentication:         | admin         |
|                              | Add Delete    |
| MPPE Encryption: 128 bits \$ |               |
|                              |               |
| Apply Cancel                 |               |

Step 10. (Optional) To save the configuration permanently, go to the Copy/Save

Configuration page or click the **Save** icon at the upper portion of the page.

You should now have successfully configured the PPTP settings on the RV34x Series Router.